## HUMMINBIRD GPSデータコンバージョンファイル活用マニュアル

このソフトウェアは、ハミンバード本体のソフトウェアのバージョンが3.890かそれ以前の状態で 登録したGPSデータの名称が、バージョン3.900以上のソフトウェアのをダウンロードすると 文字化けしてしまうという問題を解消する為のものです。 797c2SI、981cSI及び997cSIの日本語モデルが対象となりますが、元々、3.900以上のバージョン でご使用になられていた方には必要のないものになります。 警告!! 上記モデル以外の製品に対しご使用になると、本体のソフトウェアに悪影響を 及ぼす可能性が非常に高いので絶対に使用しないで下さい。

ソフトウェア名

Japanese Name Converter.1\_2(version 1.2) パソコンにダウンロードするとファイル名がAsian···· に変わりますが問題ありません。

HUMMINBIRD ソフトウェアダウンロードマニュアルの ~ のステップを踏みます。

羅列されたソフトウェアの中から、"Japanese Name Converter.1\_2(version 1.2)"を選択します。

HUMMINBIRD ソフトウェアダウンロードマニュアルの ~ のステップを踏みます。

指定したフォルダにソフトウェアがダウンロードされているのを確認します。

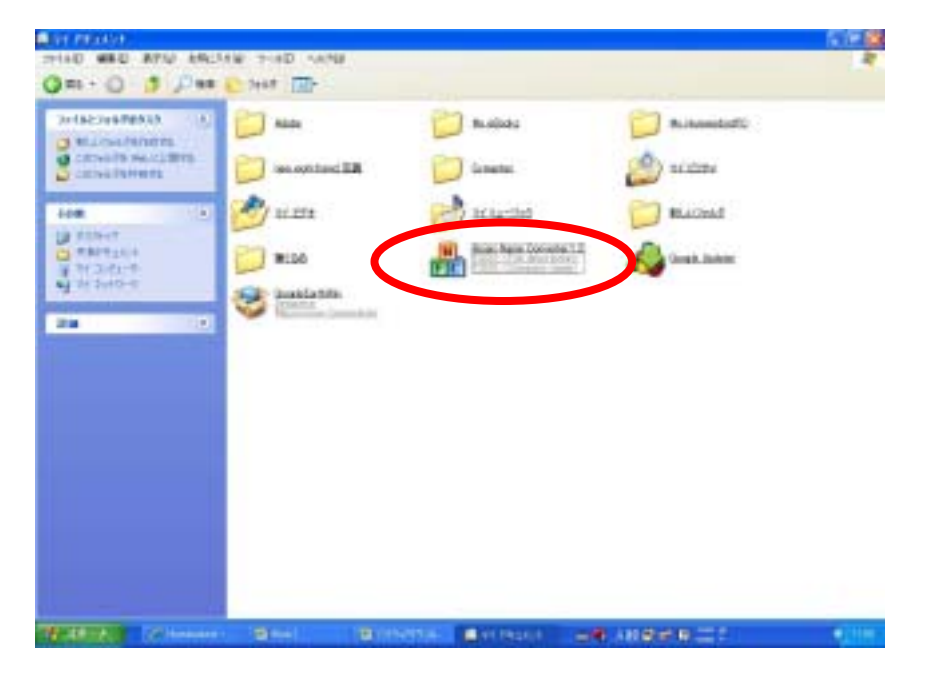

## コンバートしたいGPSデータをSD/MMCカードにコピーします。 警告!! GPSデータをコピーする前に、必ずハミンバード本体の"初期設定に戻す"処理をして 下さい。初期設定に戻さずにデータコピーをすると問題が発生する可能性があります。 予めパソコン等にコピーをとられている方はそれをコピーして下さい。 ハミンバード本体からデータをコピーする場合は下記手順に従って進めて下さい。

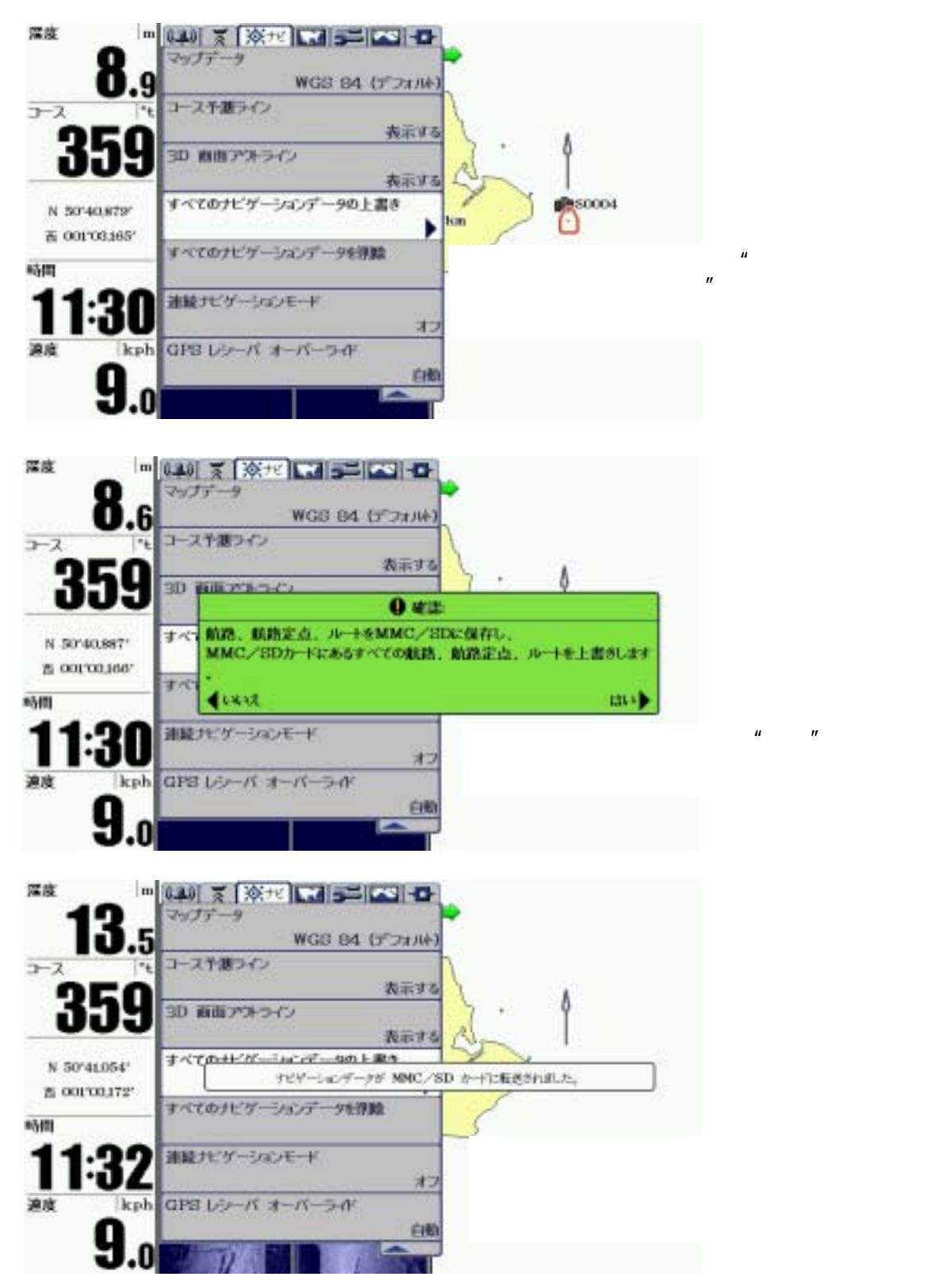

## 本体に残っている全てのGPSデータを削除します。

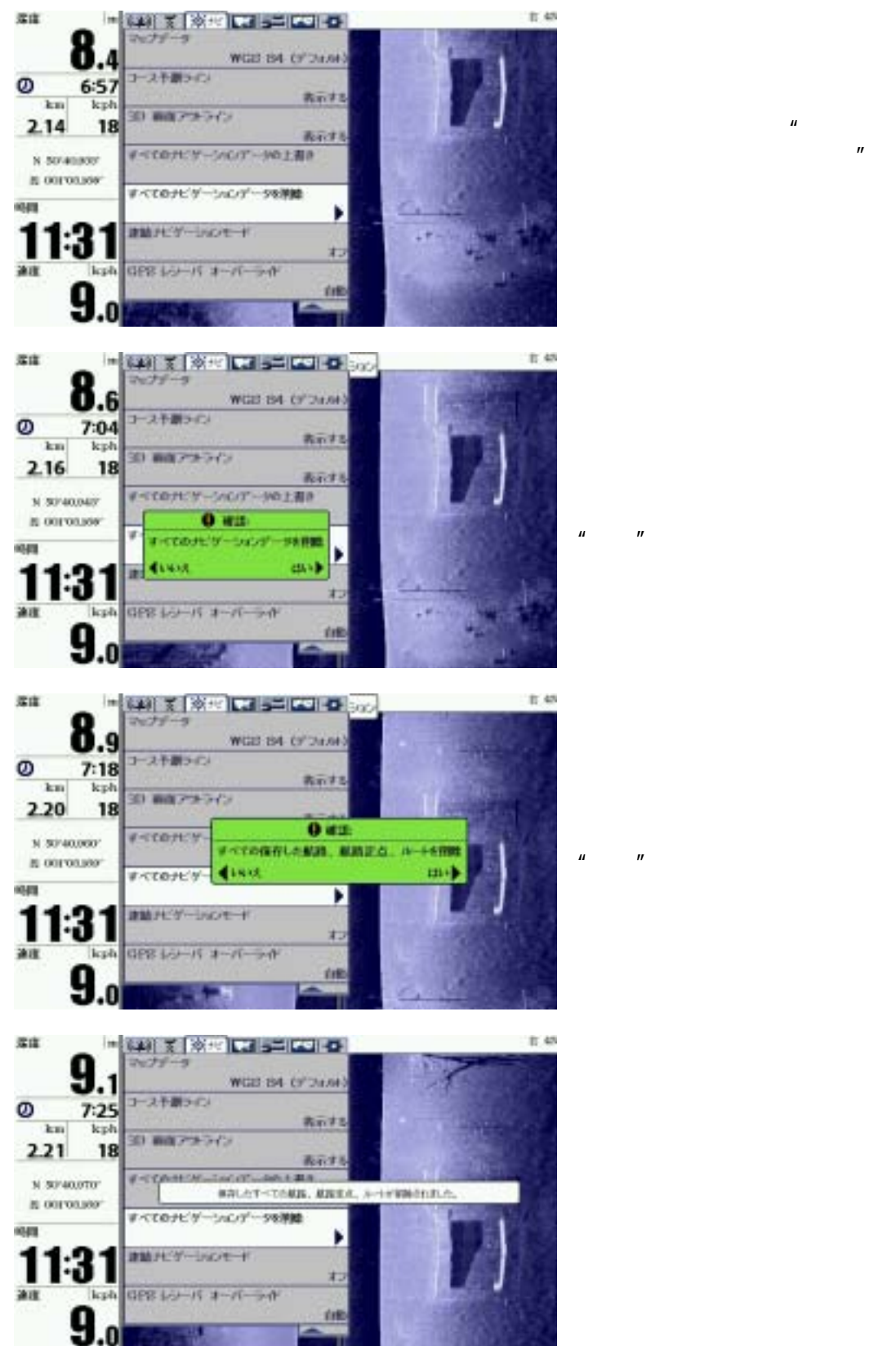

削除が完了すると左のコメントが

上記 でデータをコピーしたSD/MMCカードを、コンバージョンファイルをダウンロードした パソコンに挿入します。

上記 で確認したソフトウェアのアイコンをクリックして、"実行"をクリックします。

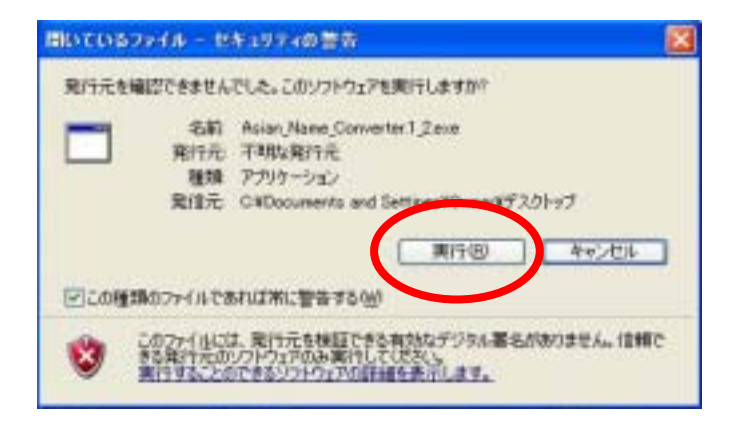

ソフトウェアを開くと下記画面が表示されます。 左下の Refresh Drive Listをクリックし、右窓内のSD/MMCカードが挿入されているドライブ が正しいか確認して下さい。 間違いなければ、一番下の Convert Nav Data をクリックします。

| Convert Japanese                                                                                                    | Nav Data v1.2                                                                                                    | 2 |
|----------------------------------------------------------------------------------------------------|----------------------------------------------------------------------------------------------------|---|
| BEFORE updating the unit in Sinulation<br>- Start the unit in Sinulation<br>- Insert a blank MMC or 320<br>- Select Naw -> Export All<br>- Remove the card from the<br>- Press the Tentesh Drive<br>- Select the drive letter of<br>- When the data on the card<br>- Ress the Convert Nav<br>- Spect the MMC/SD card the<br>select Dject then remove the<br>- On the unit, select Nav | officiare, do the following:<br>in mode (not Point-Of-Sale),<br>card,<br>ww Data,<br>e unit and insert it into an MMC/SD card reader on your PC,<br>laid Sutton below if meeted.<br>The MMC/SD card reader,<br>rd is recognized, the Convert button will become active,<br>top' button,<br>top a Windows Explorer window, right-click on the drive and<br>he card.<br>> Delete All New Data. | * |
| UPDATE the unit sufficience to the current version, then<br>- Insurt the MMC/SD cardints the unit.<br>- The converted new data will be automatically imported.                                                                                                    |                                                                                                    |   |
|                                                                                                    | 50 drive containing new data to be converted:                                                                                                    |   |
| wetherh Drive List.                                                                                                    | Renovable Drive (Gr)                                                                                                    | + |
|                                                                                                    |                                                                                                    |   |

## コンバートが成功すると下記画面が表示されるので、OK をクリックします。

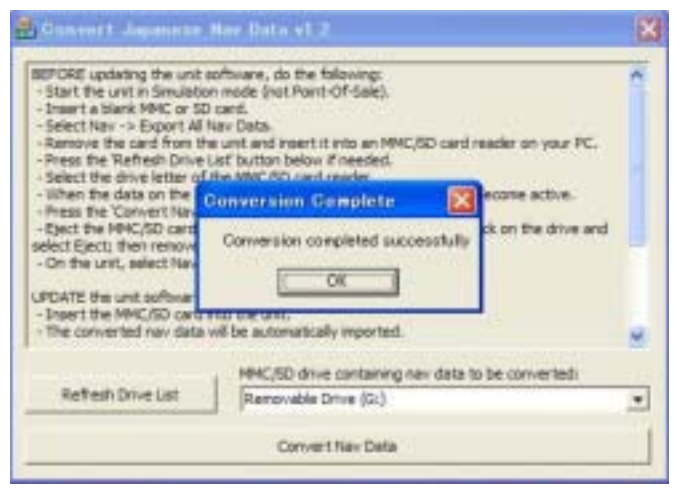

SD/MMCカードをパソコンから抜き、上記 でデータを削除した本体のSDスロットに 挿入すると、自動的にGPSデータのコピーが始まり、完了後、メッセージが画面に表示されます。

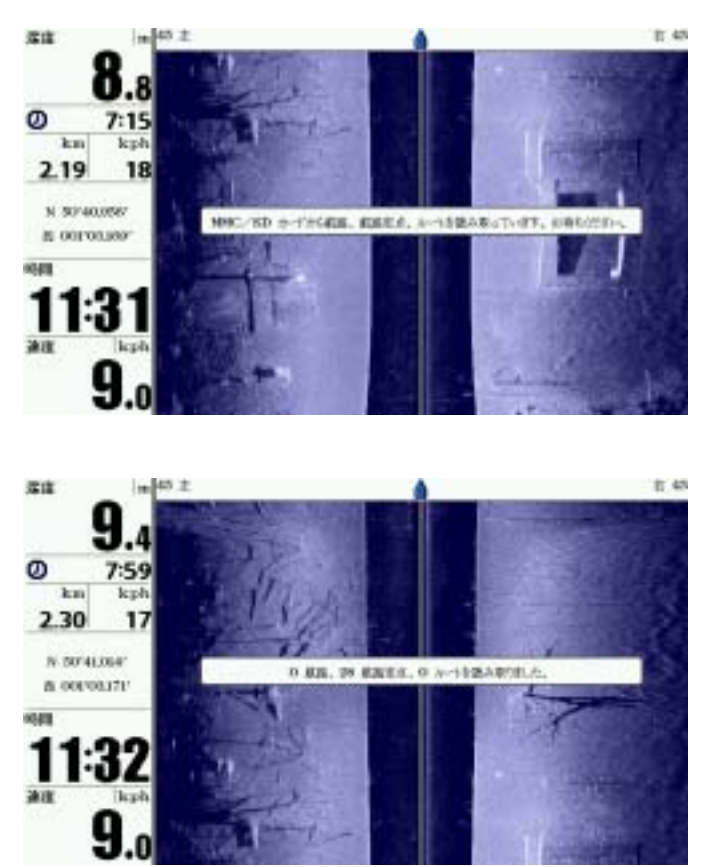

以上で、GPSデータのコンバートは完了です。 本体にコピーされたGPSデータの名称が正しく表示されているかご確認下さい。